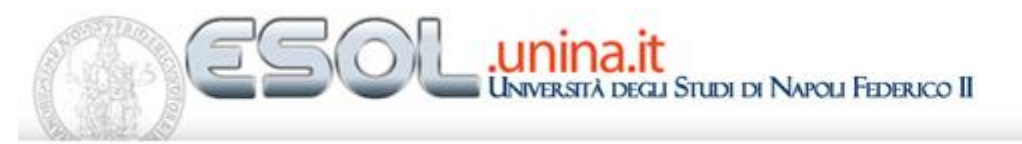

Il sondaggio per lo Studente

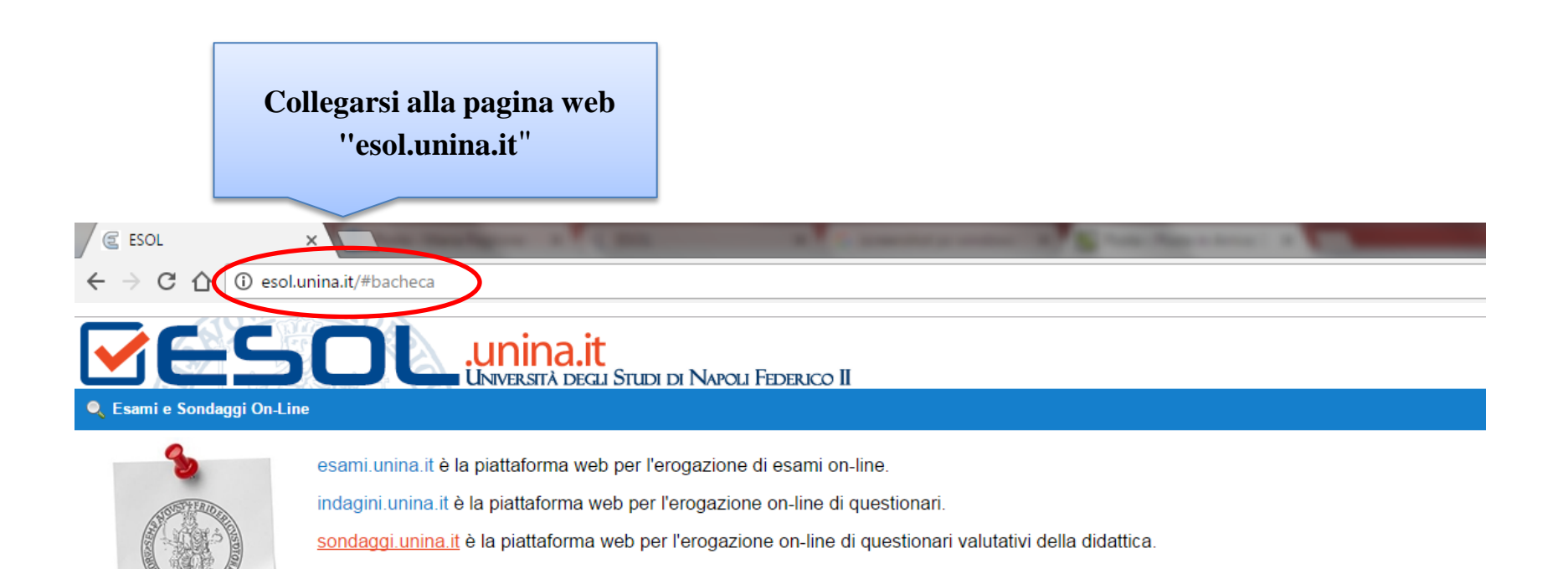

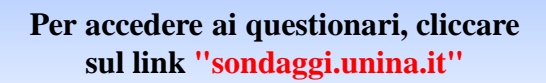

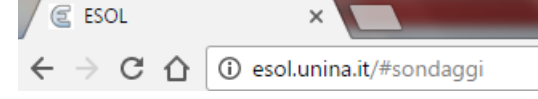

## **CESOL** .unina.it Università degli Studi di Napoli Federico II

🔍 Esami e Sondaggi On-Line

#### ESOL SONDAGGI è la piattaforma web per l'erogazione on-line di Questionari Valutativi della didattica.

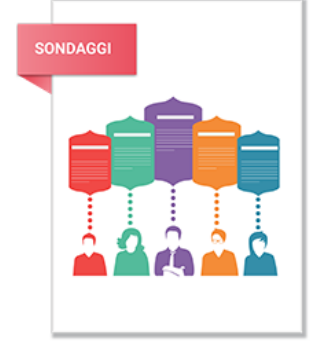

La compilazione è prevista da parte degli Studenti, frequentanti e non frequentanti, durante l'Anno Accademico in corso; i questionari presentati, dopo l'autenticazione all'interno della piattaforma, sono quelli relativi allo specifico corso di studi previsto dal vigente 'Piano di Studi' dello Studente.

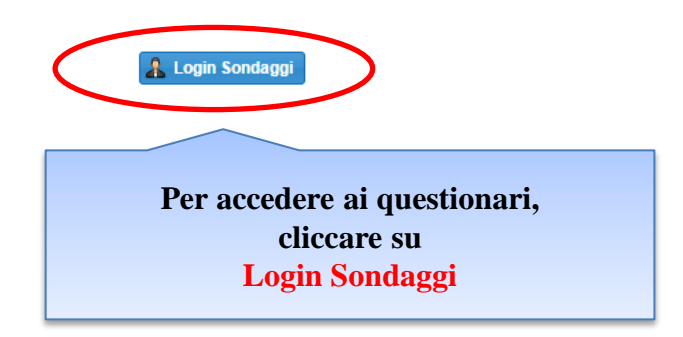

# **CASOL** Università degli Studi di Napoli Federico II

#### Å Login Utente

e non sei in possesso delle credenziali di posta ed è la prima volta che accedi devi registrarti. 🤱 Login Utente Inserire nel campo Utente : l'email Inserire nel campo Password: la (senza @studenti.unina.it) oppure Scrivi qui Email / Codice Fiscale Utente: password che si usa per la posta **il CODICE FISCALE** Password: Scrivi qui la Password elettronica su @studenti.unina.it Se non ricordi la password, la puoi recuperare tramite email. Oppure puoi registrarti. 🔏 Registrati / Login Accesso alla sezione Sondaggi

Università degli Studi di Napoli Federico II - Tutti i diritti riservati

Cliccare sul pulsante «Login» per entrare in ESOL

| ESOL                            | ×                                          |                                        |            |                        |             |             |                   |            |
|---------------------------------|--------------------------------------------|----------------------------------------|------------|------------------------|-------------|-------------|-------------------|------------|
| $\leftrightarrow \rightarrow c$ | esol.unina.it/#                            |                                        |            |                        |             |             |                   | ₽☆         |
|                                 |                                            |                                        |            |                        |             |             |                   | Logout 😢   |
|                                 |                                            |                                        |            |                        |             |             |                   | STUDENTE 1 |
|                                 |                                            | iversita degli Studi di Inapoli Federi |            |                        |             |             |                   |            |
| Generale                        | ✓ Sondaggi ✓                               |                                        |            |                        |             |             |                   |            |
| 🤰 Sondag                        | ggi                                        | 1                                      |            |                        |             |             |                   |            |
| Questionari '                   | Valutativi, Utente: STUDENTE 1 Ma          | a: 000001                              |            |                        |             |             |                   |            |
|                                 |                                            |                                        |            |                        |             |             |                   |            |
| Elence                          | o Insegnamenti                             | Selezionare prima                      |            |                        |             |             |                   | 0          |
| Animaia                         | Caracia Connectioneration                  | l'insegnamento e poi il                | pulsante   |                        |             | 0           |                   |            |
| Azioni:                         | Avvia Questionario                         | «Avvia Questionario»                   | P          |                        |             | Cerca: Do   | ocente / Insegnar | nento Q    |
| Codice                          | Insegnamento/Modulo                        | «Avvia Questionario»                   |            | jnamento Integrato 🕇   | da Data     | a Data      | Avviato           | Consegnato |
| 26446                           | CHIMICA DEGLI INQUINANT                    | ASSO ZARRELLI                          | ARMANDO    | PRODUZIONI MARINE ED A | 27 Ott 2016 | 15 Feb 2017 | 16 Nov 2016       |            |
| 49683                           |                                            | CUBELLIS                               | MARIA VIT  |                        | 27 Ott 2016 | 15 Feb 2017 |                   |            |
| 01834                           | BIOLOGIA DELLE ALGHE                       | POLLIO                                 | ANTONINO   |                        | 27 Ott 2016 | 15 Feb 2017 | 16 Nov 2016       |            |
| 15887                           | BIOSTATISTICA                              | D'AMBRA                                | LUIGI      |                        | 27 Ott 2016 | 15 Feb 2017 |                   |            |
| 02462                           | CITOCHIMICA ED ISTOCHIMICA                 | FERRANDINO                             | IDA        |                        | 27 Ott 2016 | 15 Feb 2017 |                   |            |
| 00691                           | ECOLOGIA VEGETALE                          | D'AMBROSIO                             | NICOLA     |                        | 27 Ott 2016 | 15 Feb 2017 | 16 Nov 2016       |            |
| 04691                           | ETOLOGIA                                   | DI COSMO                               | ANNA       |                        | 27 Ott 2016 | 15 Feb 2017 |                   |            |
| 27785                           | FISIOPATOLOGIA ENDOCRINA DELLA             | A NUTR MOLLICA                         | MARIA PINA |                        | 27 Ott 2016 | 15 Feb 2017 |                   |            |
| 16558                           | LABORATORIO DI BIOINFORMATICA              | CUBELLIS                               | MARIA VIT  |                        | 27 Ott 2016 | 15 Feb 2017 |                   |            |
| 13848                           | METEOROLOGIA                               | MAZZARELLA                             | ADRIANO    |                        | 27 Ott 2016 | 15 Feb 2017 |                   |            |
| 08509                           | NEUROBIOLOGIA                              | PERRONE CAPANO                         | CARLA      |                        | 27 Ott 2016 | 15 Feb 2017 |                   |            |
| 08990                           | PEDOLOGIA                                  | ARIENZO                                | MICHELE    |                        | 27 Ott 2016 | 15 Feb 2017 |                   |            |
| <b>«</b> (                      | Visualizzati elementi da 1 a 12, Totale 12 |                                        |            |                        |             |             |                   |            |

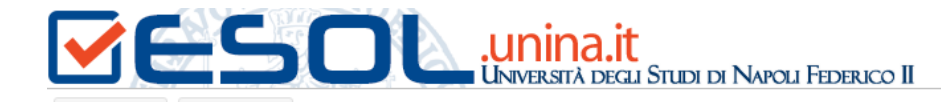

Logout 😵 Utente: STUDENTE 1

Generale 🔻

Questionari Valutativi, Utente: STUDENTE 1 Matricola: 000001

Sondaggi 🔻

| 🗐 Elenco | Elenco Insegnamenti                        |                           |                        |                |                      |   |                                 |             |             |            |
|----------|--------------------------------------------|---------------------------|------------------------|----------------|----------------------|---|---------------------------------|-------------|-------------|------------|
| Azioni:  | Avvia Questionario                         | Seleziona Questionario    |                        |                |                      |   | Cerca: Docente / Insegnamento ( |             |             |            |
| Codice   | Insegnamento/Modulo                        | Questionari per l'Insegna | amento CHIMICA DEGLI I | NQUINA         | NTI MARINI ASSOCIATI | Ť | da Data                         | a Data      | Avviato     | Consegnato |
| 26446    | CHIMICA DEGLI INQUINANTI MARII             | Tipologia 🕇               | Lingua                 |                | Questionario         |   | 27 Ott 2016                     | 15 Feb 2017 | 16 Nov 2016 |            |
| 49683    | BIOCHIMICA INFORMATICA                     | Valutazione Didattic      | Italiano/Italian       |                | Rilevazione Opinion  |   | 27 Ott 2016                     | 15 Feb 2017 |             |            |
| 01834    | BIOLOGIA DELLE ALGHE                       | Valutazione Didattic      | Inglese/English        | 20 00<br>20 00 | Rilevazione Opinion  |   | 27 Ott 2016                     | 15 Feb 2017 | 16 Nov 2016 |            |
| 15887    | BIOSTATISTICA                              |                           |                        |                |                      |   | 27 Ott 2016                     | 15 Feb 2017 |             |            |
| 02462    | CITOCHIMICA ED ISTOCHIMICA                 |                           |                        |                |                      |   | 27 Ott 2016                     | 15 Feb 2017 |             |            |
| 00691    | ECOLOGIA VEGETALE                          |                           |                        |                |                      |   | 27 Ott 2016                     | 15 Feb 2017 | 16 Nov 2016 |            |
| 04691    | ETOLOGIA                                   |                           |                        |                |                      |   | 27 Ott 2016                     | 15 Feb 2017 |             |            |
| 27785    | FISIOPATOLOGIA ENDOCRINA DEL               |                           |                        |                |                      |   | 27 Ott 2016                     | 15 Feb 2017 |             |            |
| 16558    | LABORATORIO DI BIOINFORMATIO               |                           |                        |                |                      |   | 27 Ott 2016                     | 15 Feb 2017 |             |            |
| 13848    | METEOROLOGIA                               |                           |                        |                | Seleziona            |   | 27 Ott 2016                     | 15 Feb 2017 |             |            |
| 08509    | NEUROBIOLOGIA                              |                           |                        |                | SCICZIONA            |   | 27 Ott 2016                     | 15 Feb 2017 |             |            |
| 08990    | PEDOLOGIA                                  | ARIENZO                   | MICHE                  | ELE            |                      |   | 27 Ott 2016                     | 15 Feb 2017 |             |            |
| (( (     | Visualizzati elementi da 1 a 12. Totale 12 |                           |                        |                |                      |   |                                 |             |             |            |

Apparirà la schermata con la possibilità di scelta della lingua nella quale si desidera visualizzare e compilare il questionario (italiano o inglese); selezionare la lingua desiderata.

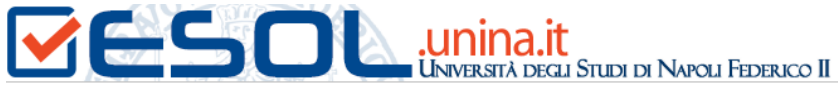

🔘 Decisamente si

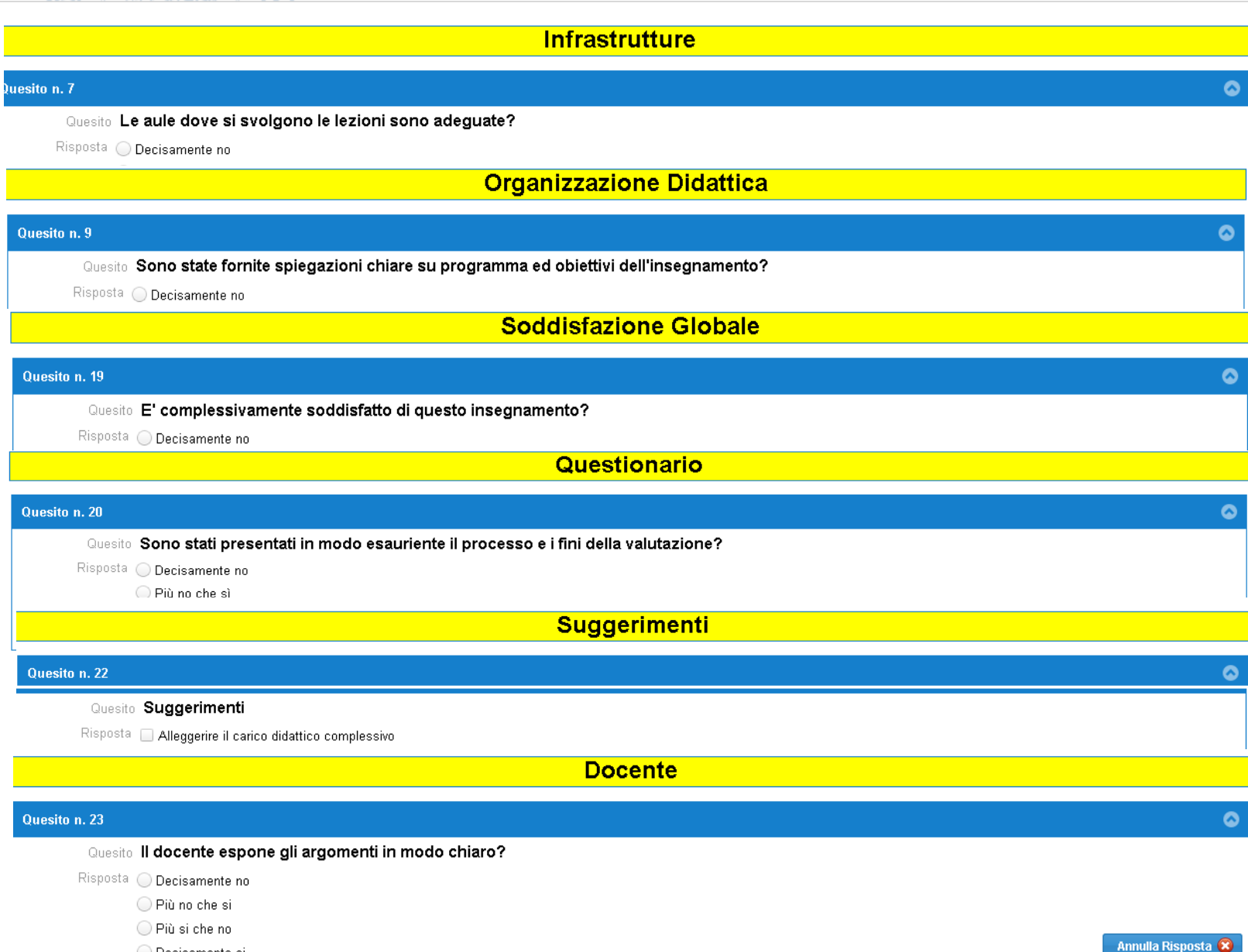

### **SOL** .unina.it UNIVERSITÀ DEGLI STUDI DI NAPOLI FEDERICO II

Logout 😵

| Sessione di Sondaggi                                                                                                    | 0                                                                                                    |                                                                                                    |                                                                                                    |                                                             |                                                                                                   |
|----------------------------------------------------------------------------------------------------|----------------------------------------------------------------------------------------------------|----------------------------------------------------------------------------------------------------|----------------------------------------------------------------------------------------------------|-------------------------------------------------------------|---------------------------------------------------------------------------------------------------|
| 🍓 Consegna Questiona                                                                                                    | ario (i) CHIMIC                                                                                                    | DEGLI INQUINANTI MARINI AS                                                                                                    | OCIATI ALLE PRODUZIONI MARINE (ZARRELLI)                                                                                                    | Esci dalla Sessione di Sondaggi                             |                                                                                                   |
| 🔍 Navigazione 🔇                                                                                                    | 📰 Elenco Quesiti                                                                                                    |                                                                                                    |                                                                                                    |                                                             |                                                                                                   |
| Quesito 1                                                                                                    |                                                                                                    |                                                                                                    | 🗲 Pagina 1 di 1 🚽                                                                                                    |                                                             |                                                                                                   |
| Quesito 5<br>Quesito 4<br>Quesito 5<br>Quesito 6                                                                                                    |                                                                                                    |                                                                                                    | Lo Studente                                                                                                    |                                                             | Rispondere ai quesiti.                                                                            |
| Quesito 7<br>Quesito 8<br>Quesito 8<br>Quesito 10<br>Quesito 11<br>Quesito 13<br>Quesito 13<br>Quesito 13<br>Quesito 16<br>Quesito 16<br>Quesito 16<br>Quesito 18<br>Quesito 18<br>Quesito 21<br>Quesito 21<br>Quesito 23 | Quesito n. 1         Quesito Residenza         Risposta       Napoli         Provincia di Napoli         Aftre Province della Campania         Altre Regioni Italiane         Stato Estero    Quesito n. 2          Quesito Eventuale impegno lavora         Risposta       Nessun impegno di lavoro | tivo                                                                                                    |                                                                                                    | e<br>Annulla Risposta <table-cell></table-cell>             | cliccando sulle risposte<br>possibili (risposta singola o<br>in alcuni casi risposta<br>multipla) |
| Quesito 24<br>Quesito 25<br>Quesito 26                                                                                                    | <ul> <li>Impegno lavorativo saltuario</li> <li>Lavoro continuativo part-time</li> </ul>                                                                                                    | Università degli Studi di Napo                                                                                                    | bli Federico II - Tutti i diritti riser∨ati                                                                                                    | Annulla Pisposta 🕏                                          |                                                                                                   |
|                                                                                                    |                                                                                                    | 🍓 Consegna Questionari                                                                                                    | • CHIMICA DEGLI INC                                                                                                    | QUINANTI MARINI ASSOCIATI ALLE PRODUZIONI MA                | RINE (ZARRELLI) Esci dalla Sessione di Sondaggio 🤅                                                |
|                                                                                                    |                                                                                                    | 🔍 Navigazione 🔇                                                                                                    | Elenco Quesiti                                                                                                    |                                                             |                                                                                                   |
|                                                                                                    |                                                                                                    | Quesito 1 •<br>Quesito 2 •<br>Quesito 3 •                                                                                                    |                                                                                                    | e Pagina 1 di 1 💿                                           | 2                                                                                                 |
|                                                                                                    |                                                                                                    | Quesito 4 •<br>Quesito 5 •                                                                                                    |                                                                                                    | Student                                                     |                                                                                                   |
|                                                                                                    |                                                                                                    | Quesito 6 •<br>Quesito 7 •<br>Quesito 8 •                                                                                                    | Quesito n. 1                                                                                                    |                                                             | 0                                                                                                 |
| I quesit                                                                                                    | i a cui <mark>si ha</mark><br>saranno                                                                                                    | Quesito 9 •<br>Quesito 10 •<br>Quesito 11 •<br>Quesito 12 •<br>Quesito 13 •<br>Quesito 13 •<br>Quesito 15 •<br>Quesito 15 •<br>Quesito 16 •<br>Quesito 18 • | Quesito Your permanent address<br>Risposta  Apoli Province of Napoli, except the city of Campania, except the province of Nap Italy, except Campania Other countries | Napoli<br>poli                                              | Annulla Risposta 😣                                                                                |
| indicati                                                                                                    | dal pallino                                                                                                    | Quesito 10<br>Quesito 20<br>Quesito 21<br>Quesito 22<br>Quesito 23                                                                                          | Quesito n. 2<br>Quesito Do you work?<br>Risposta No                                                                                                    |                                                             | ⊘                                                                                                 |
|                                                                                                    |                                                                                                    | Quesito 24<br>Quesito 25<br>Quesito 26                                                                                                    | Occasionary     Part Time     Uni                                                                                                    | iversità degli Studi di Napoli Federico II - Tutti i diritt | riservati                                                                                         |

## **CALINITATION OF CONTRACT OF CONTRACT.**

Utente: STUDENTE 1

Logout 🔞

|   | Sessione di So                               | ndaggio    |                                                                                             |                                                                           |  |                    |  |  |  |  |
|---|----------------------------------------------|------------|---------------------------------------------------------------------------------------------|---------------------------------------------------------------------------|--|--------------------|--|--|--|--|
| 2 | 🖕 Consegna Qu                                | uestionari | CHIMICA DEGLI INQUINANTI MARINI ASSOCIATI ALLE PRODUZIONI MARINE (ZARRELLI)                 | IMICA DEGLI INQUINANTI MARINI ASSOCIATI ALLE PRODUZIONI MARINE (ZARRELLI) |  |                    |  |  |  |  |
| - | 🔍 Navigazione                                | • •        | Elenco Quesiti                                                                              |                                                                           |  |                    |  |  |  |  |
|   | Quesito 1 •<br>Quesito 2 •<br>Quesito 3 •    | <b>^</b>   | 듣 Pagina 1 di 1 🍦                                                                           |                                                                           |  |                    |  |  |  |  |
| 1 | Quesito 5 •<br>Quesito 5 •<br>Quesito 5 •    |            | Lo Studente                                                                                 |                                                                           |  |                    |  |  |  |  |
|   | Quesito 7 •<br>Quesito 8 •<br>Quesito 9 •    |            | Quesito n. 1                                                                                | 8                                                                         |  | (                  |  |  |  |  |
|   | Quesito 10 •<br>Quesito 11 •<br>Quesito 12 • |            | Risposta Napoli Confermi consegna per CHIMICA DEGLI INQUINANTI MARINI ASSOCIATI ALLE        |                                                                           |  |                    |  |  |  |  |
|   | Quesito 12 •<br>Quesito 13 •<br>Quesito 14 • |            | Altre Provincia di Napoli     PRODUZIONI MARINE?                                            | _                                                                         |  |                    |  |  |  |  |
|   | Quesito 15 •<br>Quesito 16 •<br>Quesito 17 • |            | Altre Regioni Italiane     Si, Consegna     No! Annulla       Stato Estero     Stato Estero |                                                                           |  | Annulla Risposta 😪 |  |  |  |  |
|   | Quesito 18 •<br>Quesito 19 •                 |            | Quesito n. 2                                                                                |                                                                           |  | (                  |  |  |  |  |
|   | Quesito 20 •<br>Quesito 21 •                 |            | Quesito Eventuale impegno lavorativo                                                        |                                                                           |  |                    |  |  |  |  |
|   | Quesito 22 •<br>Quesito 23 •                 |            | Risposta Nessun impegno di lavoro                                                           |                                                                           |  |                    |  |  |  |  |
|   | Quesito 24 •<br>Quesito 25 •<br>Quesito 26 • | -          | C Lavoro continuativo part-time                                                             |                                                                           |  | Annulla Risposta 🔗 |  |  |  |  |

 Completare tutte le risposte del questionario
 Cliccare su «Consegna Questionario»
 Per confermare cliccare il pulsante « Si, Consegna» Cliccare sul pulsante Logout per uscire da ESOL. Procedere, poi, cliccando sul pulsante **«Si, Esci»** per confermare.

> Logout 😵 Utente: STUDENTE 1

Generale 🔻 Sondaggi 🔻

🤱 Sondaggi

Questionari Valutativi, Utente: STUDENTE 1 Matricola: 000001

Università degli Studi di Napoli Federico II

| Elenco Insegnamenti                        |                                     |              |                 |                |  |                |   |             |             |             |            |
|--------------------------------------------|-------------------------------------|--------------|-----------------|----------------|--|----------------|---|-------------|-------------|-------------|------------|
| Azioni: 📋 A                                | vvia Questionario                   |              | Conforma Logaut |                |  |                |   | Cerca: D    | nento Q     |             |            |
| Codice                                     | Insegnamento/Modulo 1               | Docente      | omerma Lo       |                |  | ento Integrato | 1 | da Data     | a Data      | Avviato     | Consegnato |
| 49683                                      | BIOCHIMICA INFORMATICA              | CUBELL       | Procedere       | con il Logout? |  |                |   | 27 Ott 2016 | 15 Feb 2017 | 21 Nov 2016 |            |
| 01834                                      | BIOLOGIA DELLE ALGHE                | POLLIO       |                 |                |  |                |   | 27 Ott 2016 | 15 Feb 2017 | 16 Nov 2016 |            |
| 15887                                      | BIOSTATISTICA                       | D'AMBR       | Ci Casi         |                |  |                |   | 27 Ott 2016 | 15 Feb 2017 |             |            |
| 02462                                      | CITOCHIMICA ED ISTOCHIMICA          | FERRAN       | SI, ESCI        | NO, Annulia    |  |                |   | 27 Ott 2016 | 15 Feb 2017 |             |            |
| 00691                                      | ECOLOGIA VEGETALE                   | D'AMBROSIO   |                 | NICOLA         |  |                |   | 27 Ott 2016 | 15 Feb 2017 | 16 Nov 2016 |            |
| 04691                                      | ETOLOGIA                            | DI COSMO     |                 | ANNA           |  |                |   | 27 Ott 2016 | 15 Feb 2017 |             |            |
| 27785                                      | FISIOPATOLOGIA ENDOCRINA DELLA NUTR | MOLLICA      |                 | MARIA PINA     |  |                |   | 27 Ott 2016 | 15 Feb 2017 |             |            |
| 16558                                      | LABORATORIO DI BIOINFORMATICA       | CUBELLIS     |                 | MARIA VIT      |  |                |   | 27 Ott 2016 | 15 Feb 2017 |             |            |
| 13848                                      | METEOROLOGIA                        | MAZZARELLA   |                 | ADRIANO        |  |                |   | 27 Ott 2016 | 15 Feb 2017 |             |            |
| 08509                                      | NEUROBIOLOGIA                       | PERRONE CAPA | NO              | CARLA          |  |                |   | 27 Ott 2016 | 15 Feb 2017 |             |            |
| 08990                                      | PEDOLOGIA                           | ARIENZO      |                 | MICHELE        |  |                |   | 27 Ott 2016 | 15 Feb 2017 |             |            |
| Visualizzati elementi da 1 a 12, Totale 12 |                                     |              |                 |                |  |                |   |             |             |             |            |

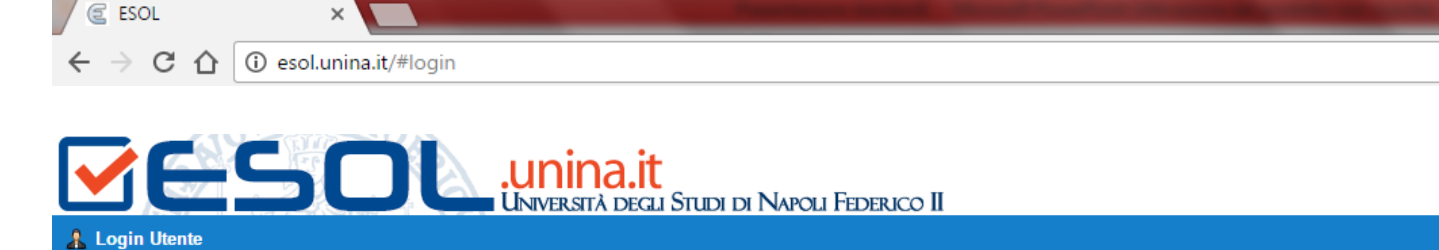

Attenzione, se non sei in possesso delle credenziali di posta ed è la prima volta che accedi devi registrarti.

| 🔒 Login Utente                                                                                   | 9                                 |  |  |  |  |  |
|--------------------------------------------------------------------------------------------------|-----------------------------------|--|--|--|--|--|
| Utente:                                                                                          | Scrivi qui Email / Codice Fiscale |  |  |  |  |  |
| Password: Scrivi qui la Password                                                                 |                                   |  |  |  |  |  |
| Se non ricordi la password, la puoi <u>recuperare</u> tramite email.<br>Oppure puoi registrarti. |                                   |  |  |  |  |  |
| 🤱 Registrati                                                                                     | 🖉 Login                           |  |  |  |  |  |

#### Accesso alla sezione Sondaggi

Università degli Studi di Napoli Federico II - Tutti i diritti riservati

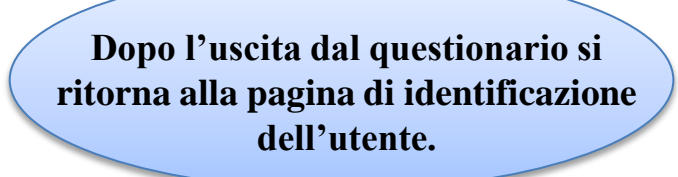